## **Remote Access for iRead using Direct URL**

(If using an iPad, request separate directions sheet.)

1. Visit https://h100001641.education.scholastic.com

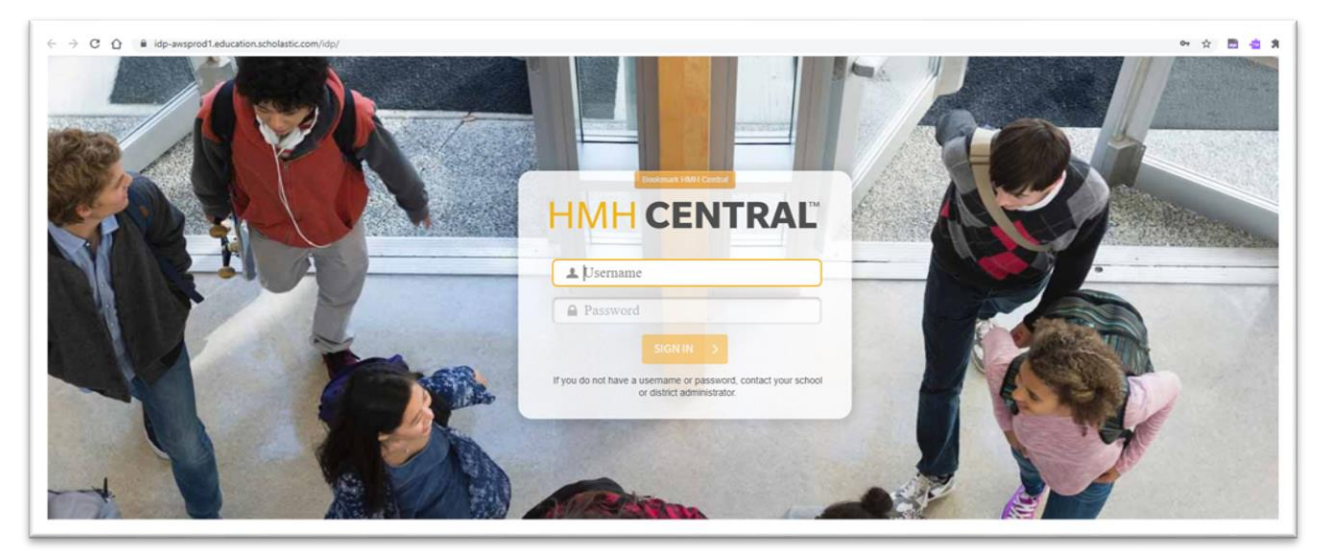

- 2. Type in Username and Password
  - a. Username: Student ID
  - b. Password: 6 Digit Date of Birth
    - i. Example: Maria Helen Goodwin, born February 5, 2014
    - ii. If this password will not work, please try: P@5sword
    - iii. If P@5sword will not work, please ask your child' teacher to run a Student Roster report in SAM to determine your child's password.

| 1.2 | Bookmark HMH Central                                                                      |
|-----|-------------------------------------------------------------------------------------------|
|     | HMH CENTRAL                                                                               |
|     | 123456                                                                                    |
|     |                                                                                           |
|     | SIGN IN >                                                                                 |
| P   | If you do not have a username or password, contact your school or district administrator. |

3. Sign in and select "iRead" - Red square icon

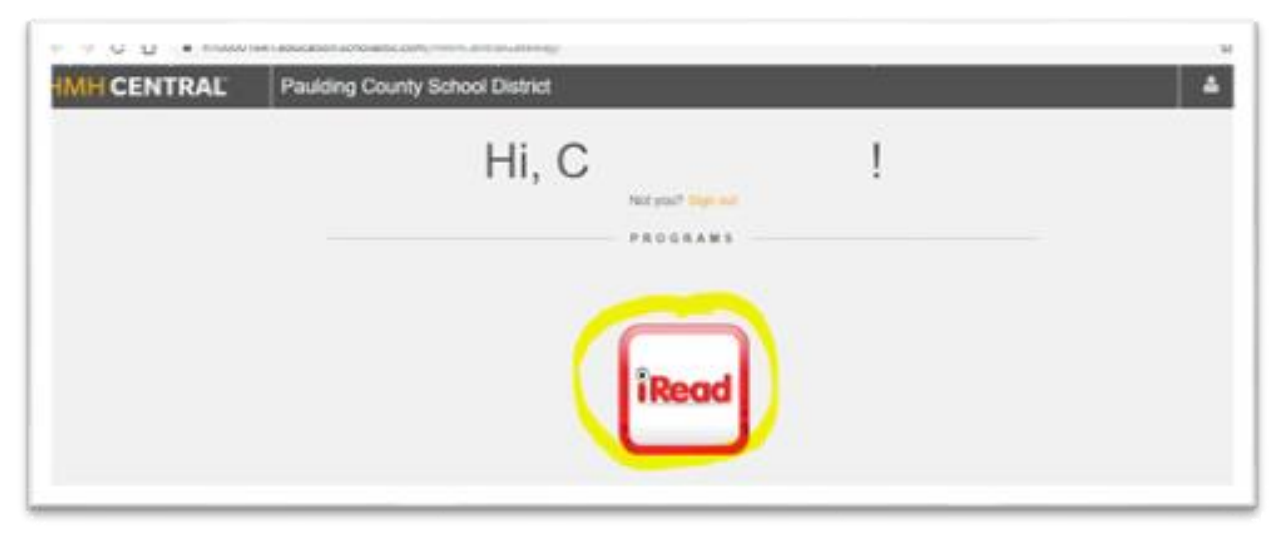